## Práctica 5

## CIRCUITOS COMBINACIONALES I. EJERCICIOS

Introducción a los Sistemas Informáticos

**Objetivos:** 

1°) Introducir el uso y funcionamiento del simulador de circuitos digitales.

2º) Realizar ejercicios para adquirir soltura en el uso del simulador de circuitos digitales y comenzar a solucionar problemas un poco más complejos.

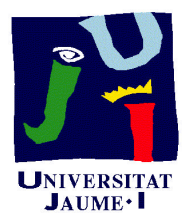

- A) Arrancar la máquina en modo Linux.
- B) Abrir una sesión Linux utilizando el login "*usuario*" y el password "*practicas*".
- C) Hacer click sobre el icono "*Digsim*" del escritorio para ejecutar el simulador.

Como podemos ver en la figura, el simulador lógico presenta el siguiente aspecto:

| 3 Di | gital 9 | Simulator |       |            |                                          |           |        |                                         | 20.200 P   | C1 2010100 |   |      | _ 0 |
|------|---------|-----------|-------|------------|------------------------------------------|-----------|--------|-----------------------------------------|------------|------------|---|------|-----|
| le   | Edit    | Passive   | Ports | Bi-stab    | ile Disp                                 | lay Sp    | pecial | Simul                                   | late       | Help       |   |      |     |
|      |         |           | n     | 🚔 🔲        | XD                                       | A         |        | 1+                                      | A          | M          | 2 |      |     |
|      |         |           | 1     | _          | 000                                      |           | 17 2   | 2 - 1 - 1 - 1 - 1 - 1 - 1 - 1 - 1 - 1 - |            | 200        |   |      |     |
|      |         |           |       |            |                                          |           |        |                                         |            |            |   | <br> |     |
|      |         |           |       |            |                                          |           |        |                                         |            |            |   |      |     |
|      |         |           |       |            |                                          |           |        |                                         |            |            |   |      |     |
|      |         |           |       |            |                                          |           |        |                                         |            |            |   |      |     |
|      |         |           |       |            |                                          |           |        |                                         |            |            |   |      |     |
|      |         |           | Ean   | hit an     | anton mut                                | 17 00     | mont   | dianto                                  |            |            |   |      |     |
|      |         |           | rou   |            | Turei Mu                                 | n 7-se    | gment  | disbis                                  | ч <b>у</b> |            |   |      |     |
|      |         |           |       |            |                                          |           |        |                                         |            |            |   |      |     |
|      |         |           |       |            | ø _                                      |           |        |                                         |            |            |   |      |     |
|      |         |           |       |            |                                          | E · · ·   |        |                                         |            |            |   |      |     |
|      |         |           |       |            |                                          | a a       | a      |                                         |            |            |   |      |     |
|      |         |           |       |            |                                          | 1 0       | 0      |                                         |            |            |   |      |     |
|      |         |           |       |            | · · +                                    | T d       | à      |                                         |            |            |   |      |     |
|      |         |           |       |            |                                          | · · · · e | ę      |                                         |            |            |   |      |     |
|      |         |           |       | C B        | Í                                        |           | 2      | 017.5                                   |            |            |   |      |     |
|      |         |           |       | · · C      | <u> </u>                                 | · · · •   | · · •  |                                         |            |            |   |      |     |
|      |         |           |       | $\cdots D$ | L. L. L. L. L. L. L. L. L. L. L. L. L. L |           |        |                                         |            |            |   |      |     |
|      |         |           |       |            |                                          |           |        |                                         |            |            |   |      |     |
|      |         |           |       |            |                                          |           |        | - · · ·                                 |            |            |   |      |     |
|      |         |           |       |            |                                          |           |        |                                         |            |            |   |      |     |
|      |         |           |       |            |                                          |           |        |                                         |            |            |   |      |     |
|      |         |           |       |            |                                          |           |        |                                         |            |            |   |      |     |
|      |         |           |       |            |                                          |           |        |                                         |            |            |   |      |     |
|      |         |           |       |            |                                          |           |        |                                         |            |            |   |      |     |
|      |         |           |       |            |                                          |           |        |                                         |            |            |   |      |     |
|      |         |           |       |            |                                          |           |        |                                         |            |            |   |      |     |
|      |         |           |       |            |                                          |           |        |                                         |            |            |   |      |     |
|      |         |           |       |            |                                          |           |        |                                         |            |            |   |      |     |
|      |         |           |       |            |                                          |           |        |                                         |            |            |   |      |     |
|      |         |           |       |            |                                          |           |        |                                         |            |            |   | <br> |     |
|      |         |           |       |            |                                          |           |        |                                         |            |            |   | <br> |     |
|      | innit   |           |       |            |                                          |           |        |                                         |            |            |   |      |     |
| ase  | wall    |           |       |            |                                          |           |        |                                         |            |            |   |      |     |

en el que podemos encontrar la barra de menús desplegables:

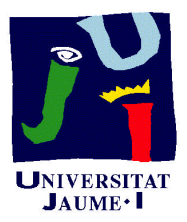

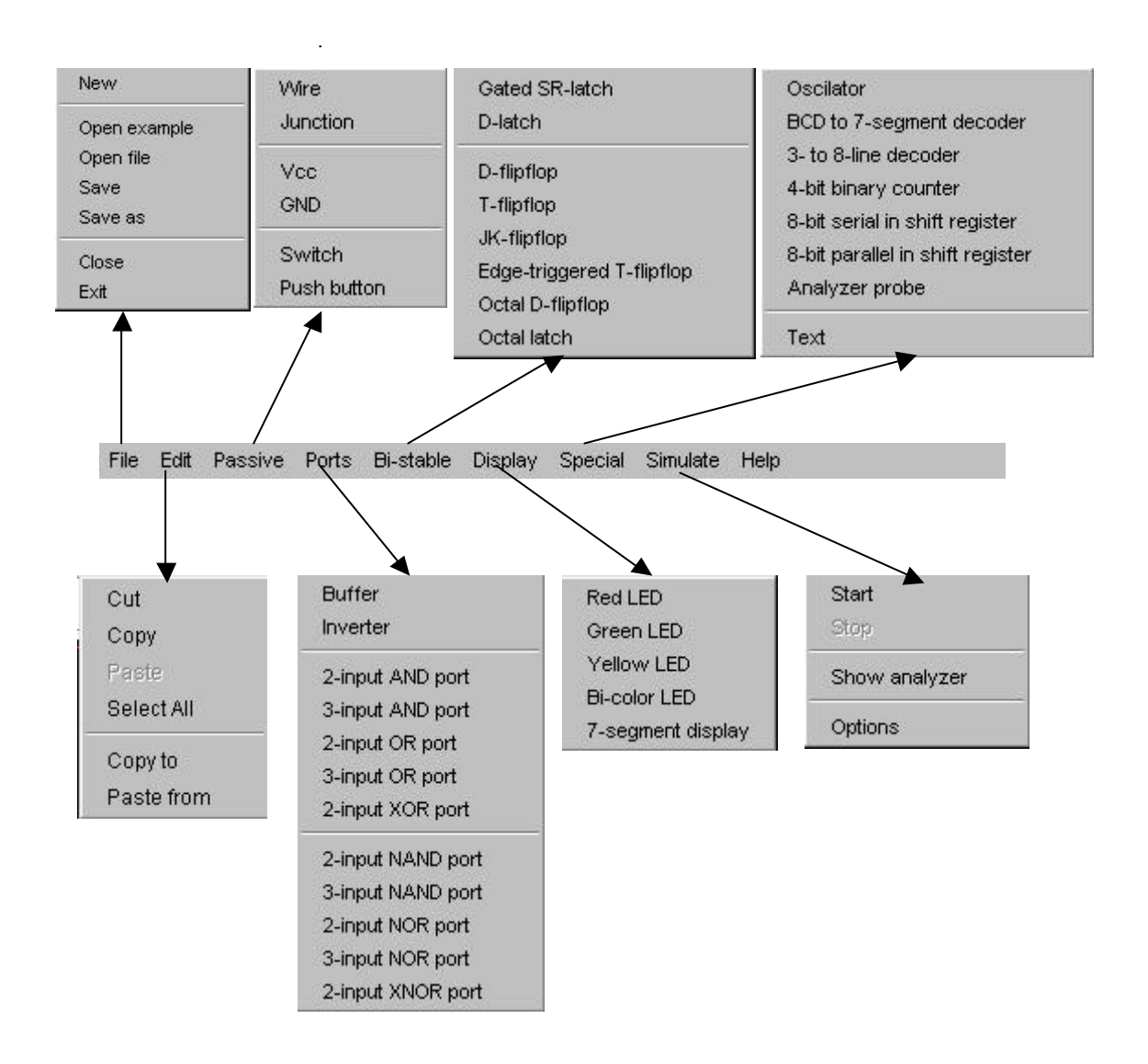

de los cuales podemos encontrar una selección de ellos en la bara de iconos:

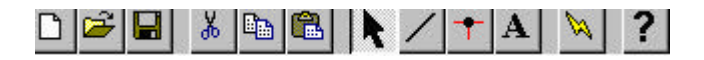

y, que de forma más ampliada, podemos ver a continuación:

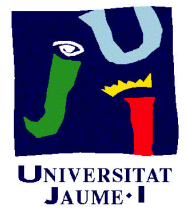

Wire

|                                                                                                    | Junction              |            | Junction           |             |
|----------------------------------------------------------------------------------------------------|-----------------------|------------|--------------------|-------------|
|                                                                                                    | Vcc<br>GND            | ø          | Vcc                |             |
|                                                                                                    | Switch<br>Push button |            | GND                |             |
|                                                                                                    |                       | <b>_</b>   | – Switch           |             |
| Buffer<br>Inverter                                                                                  |                       | _ <b>.</b> | Push Button        |             |
| 2-input AND port<br>3-input AND port<br>2-input OR port<br>3-input OR port<br>2-input XOR port      |                       |            |                    |             |
| 2-input NAND port<br>3-input NAND port<br>2-input NOR port<br>3-input NOR port<br>2-input XNOR port |                       |            |                    |             |
| Buffer                                                                                              | r.                    |            | Invert             | Br.         |
| 2-inpi                                                                                              | ut AND port           |            | 0- 3-inpu          | t AND port  |
| 2-inp                                                                                               | ut OR port            |            | <b>)</b> - 3-inpu  | t OR port   |
| 2-inpi                                                                                              | ut XOR port           | Ĵ          | <b>)-</b> 2-inpu   | t XNOR port |
| 3-inp                                                                                               | ut AND port           | =          | <b>)</b> 0- 3-inpu | t NAND port |
| 3-inp                                                                                               | ut OR port            | Ð          | <b>)</b> - 3-inpu  | t NOR port  |

Wire

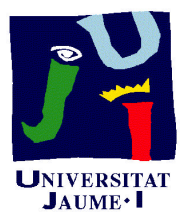

Red LED Green LED Yellow LED Bi-color LED 7-segment display

| + • | Green LED    |   |  |  |  |  | · · · · |   |   | •                                       |   |   |    |    |    |    |    |     |     |     |     |  |
|-----|--------------|---|--|--|--|--|---------|---|---|-----------------------------------------|---|---|----|----|----|----|----|-----|-----|-----|-----|--|
| +0  | Red LED      |   |  |  |  |  | ab ud   |   |   | 10 - 11 - 11 - 11 - 11 - 11 - 11 - 11 - |   | 7 | -9 | e. | gr | ne | en | t o | dis | spl | lay |  |
| +0  | Yelow LED    |   |  |  |  |  | e41 80  | ( | к |                                         | - |   |    |    |    |    |    |     |     |     |     |  |
| •   | Bi-color LEI | > |  |  |  |  |         |   |   |                                         |   |   |    |    |    |    |    |     |     |     |     |  |

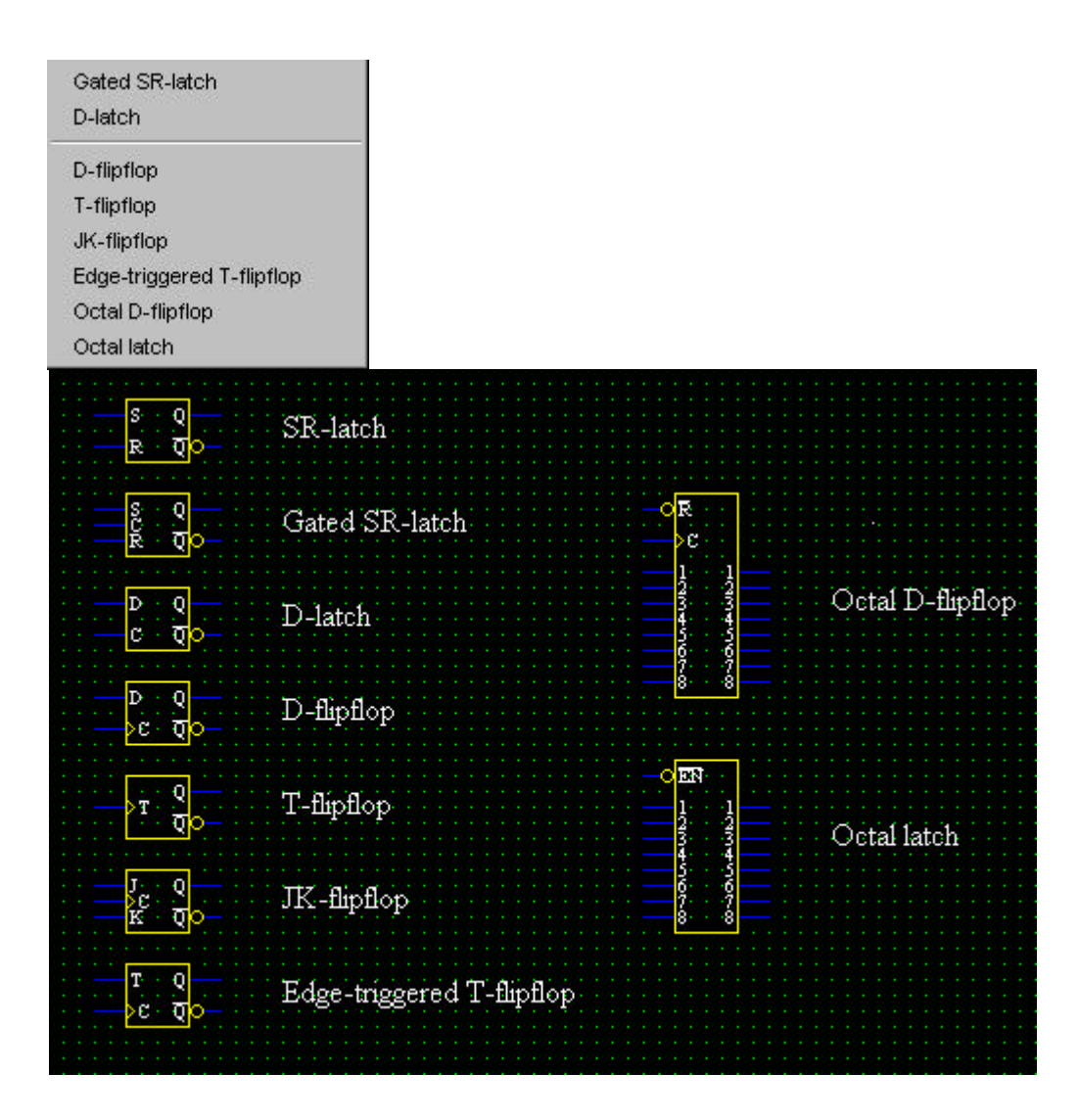

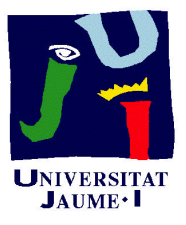

| Oscilator<br>BCD to 7-segment decoder<br>3. to 8 line decoder                                                |                                                 | Oscilator                        |
|----------------------------------------------------------------------------------------------------|-------------------------------------------------|----------------------------------|
| 4-bit binary counter<br>8-bit serial in shift register<br>8-bit parallel in shift register<br>Analyzer probe |                                                 | BCD to 7-segment decoder         |
| Text                                                                                                    |                                                 |                                  |
|                                                                                                    |                                                 | 3-to-line decoder                |
|                                                                                                    |                                                 | 4-bit binary counter             |
|                                                                                                    | -OR<br>D 10004000000000000000000000000000000000 | 8-bit serial in shift register   |
|                                                                                                    |                                                 | 8-bit parallel in shift register |
|                                                                                                    | Probe                                           | Analyzer probe                   |

Recordemos que los circuitos lógicos representan circuitos electrónicos que interpretan la tensión que hay en sus entradas como valores lógicos (0 ó 1) y generan una tensión en sus salidas, representando así sus correspondientes valores lógicos.

Por tanto, el funcionamiento de un circuito digital puede especificarse como una función que asigna valores lógicos a las salidas en función de los valores lógicos presentes en las entradas.

Como ejemplo veamos el comportamiento de una puerta AND de dos entradas. y una puerta OR de dos entradas

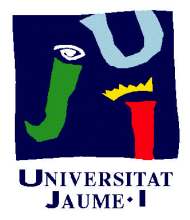

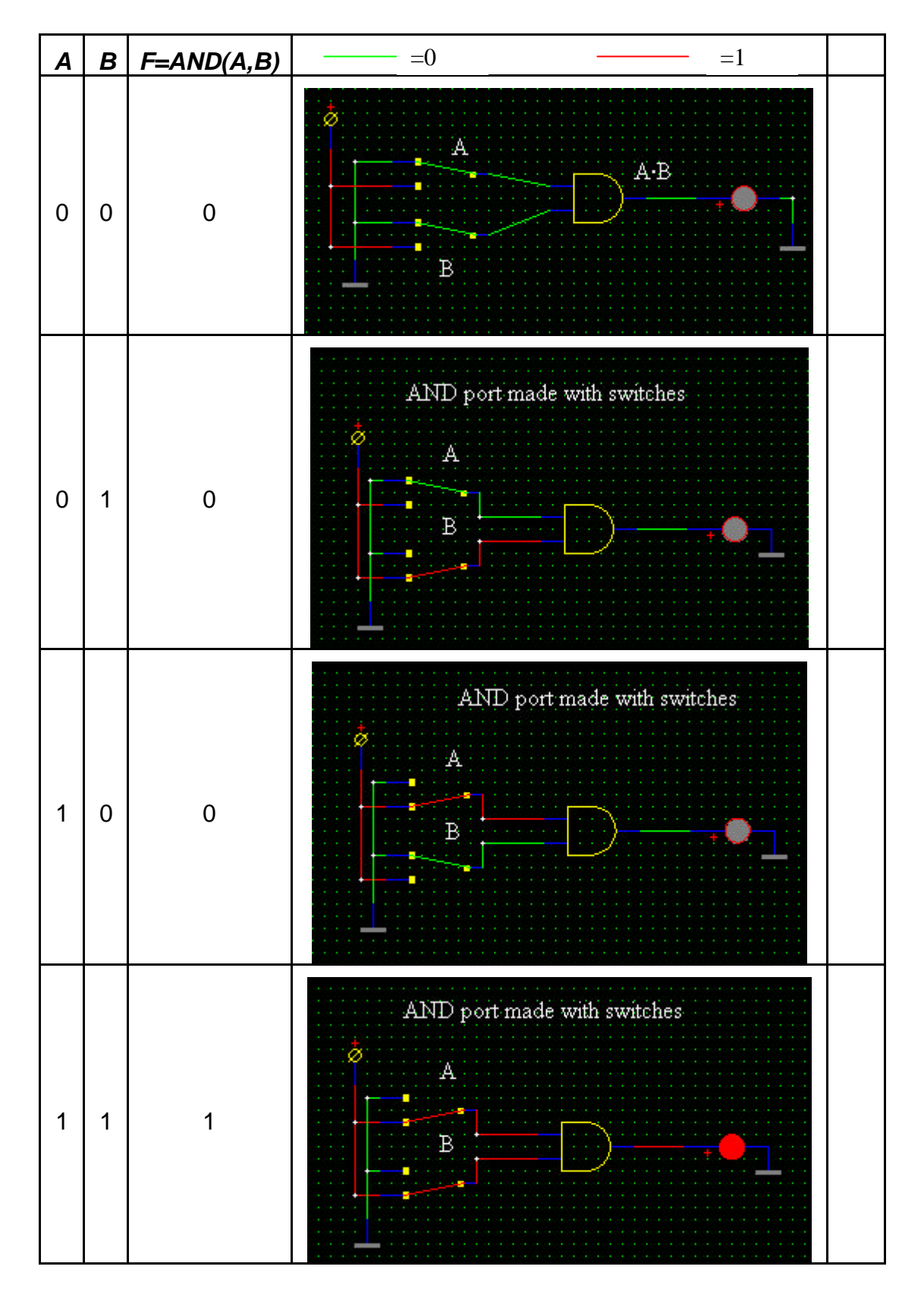

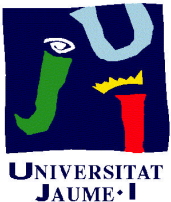

| Α | В | F=OR(A,B) | =0 =                       | 1 |  |
|---|---|-----------|----------------------------|---|--|
| 0 | 0 | 0         | OR port made with switches |   |  |
| 0 | 1 | 1         | OR port made with switches |   |  |
| 1 | 0 | 1         | OR port made with switches |   |  |
| 1 | 1 | 1         | OR port made with switches |   |  |

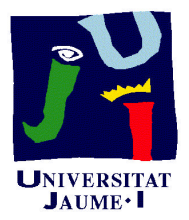

*Ejercicio 1:* Implementa en el simulador el siguiente circuito y obtén a partir de el, y siguiendo su funcionamiento, su tabla de verdad.

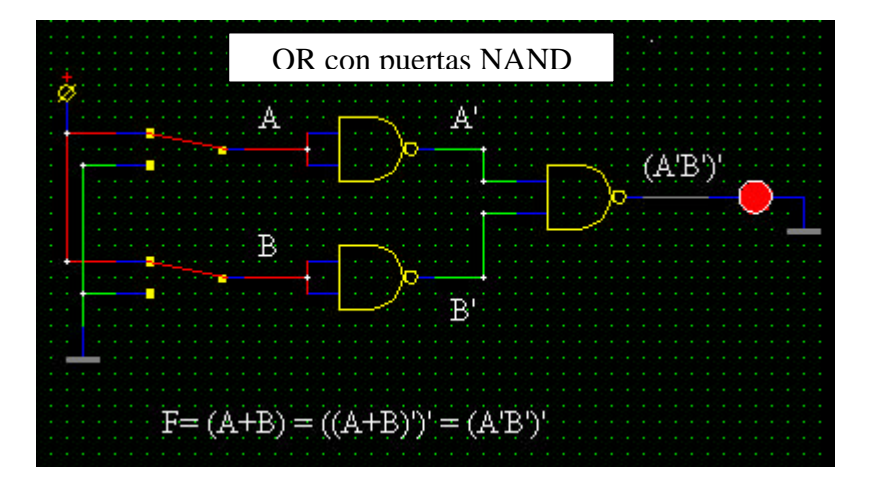

*Ejercicio 2:* Implementa en el simulador el siguiente circuito y obtén a partir de el, y siguiendo su funcionamiento, su tabla de verdad.

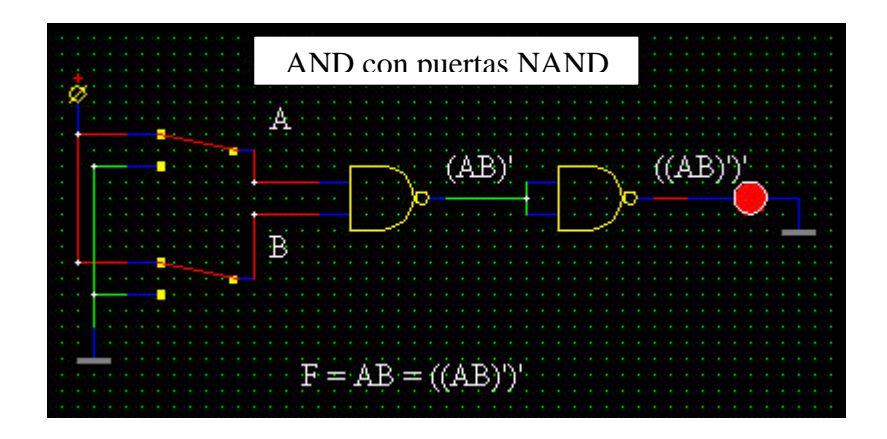

Ejercicio 3: Intenta hacer lo mismo pero utilizando sólo puertas NOR.

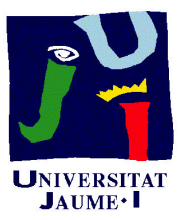

*Ejercicio 4:* Implementa el siguiente circuito en el simulador y construye a partir de el la tabla de la función lógica asociada:

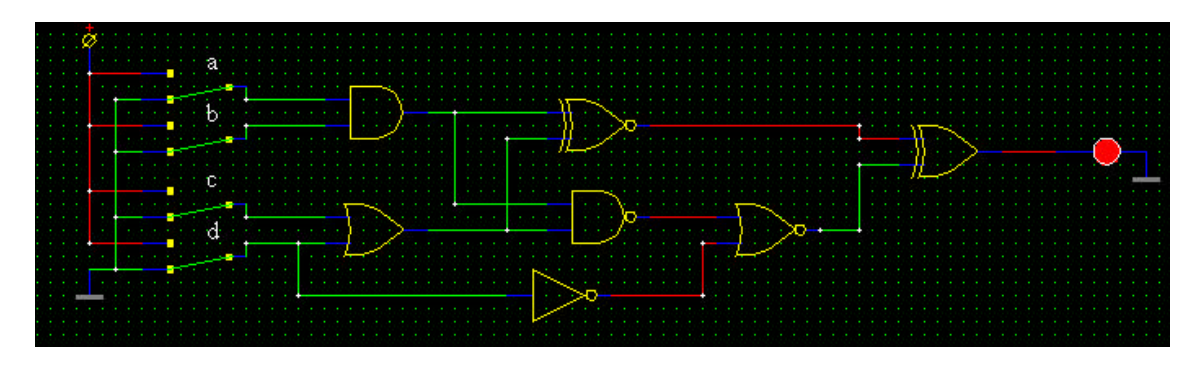

*Ejercicio 5:* Nos dan la siguiente tabla de verdad con tres entradas y una salida:

| Α | В | С | F |
|---|---|---|---|
| 0 | 0 | 0 | 0 |
| 0 | 0 | 1 | 0 |
| 0 | 1 | 0 | 1 |
| 0 | 1 | 1 | 0 |
| 1 | 0 | 0 | 0 |
| 1 | 0 | 1 | 0 |
| 1 | 1 | 0 | 0 |
| 1 | 1 | 1 | 1 |

Diseñar en el analizador un circuito que se comporte de acuerdo con dicha tabla utilizando puertas lógicas de modo que:

- a) Se pueden utilizar cualquier tipo de puertas
- b) Sólo se pueden utilizar puertas *NAND* e inversores.